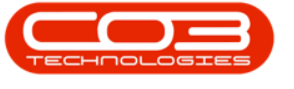

# **CRM BASICS**

# **DASHBOARD SETTINGS OPTIONS**

CRM is designed with the Salesman in mind. All information viewed is specific to the user that is logged in. This user, sees only his/her Customers, Cases, Activities, Pipeline, etc. and can plan accordingly.

# **SETTINGS OPTIONS OVERVIEW**

You can open the Settings frame to access **4** different settings Options:

#### Show items for subordinates

 If you are a Sales Manager, you can view your team's information by selecting Show items for subordinates in the Dashboard (Home page). Your team is defined by the employee hierarchy / Organisational Chart in BPO2. Each employee within the sales team needs to have their sales manager set up as Manager when adding or editing an employee.

#### Exclude deleted customers in search on Cold Call screen

 Selecting this option means that only Active customers will display in the selection lists when you are doing a search for a customer or contact.

#### Hide dashboard panel

• Selecting this option will hide the Dashboard panel in both the Home page and the Customer Home page, giving more space to view other details in both of those pages.

#### Hide dashboard panel on customer page

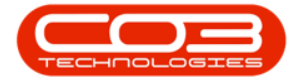

• Selecting this option will only hide the Dashboard panel in the Customer Home page, giving more space to view other details in this page.

**Ribbon Access:** Webpage > http://[servername]:[portno]/BPOCRM/User.aspx

# SHOW ITEMS FOR SUBORDINATES

- 1. In the *Home* page (Dashboard),
- Note the figures in the Activities for Last 30 Days frame and the bar graph amounts in the 1 Month Performance frame and the 4 Month Pipeline frame.
- 3. Hover over or click on the User Name or Settings icon

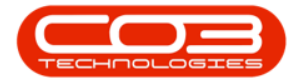

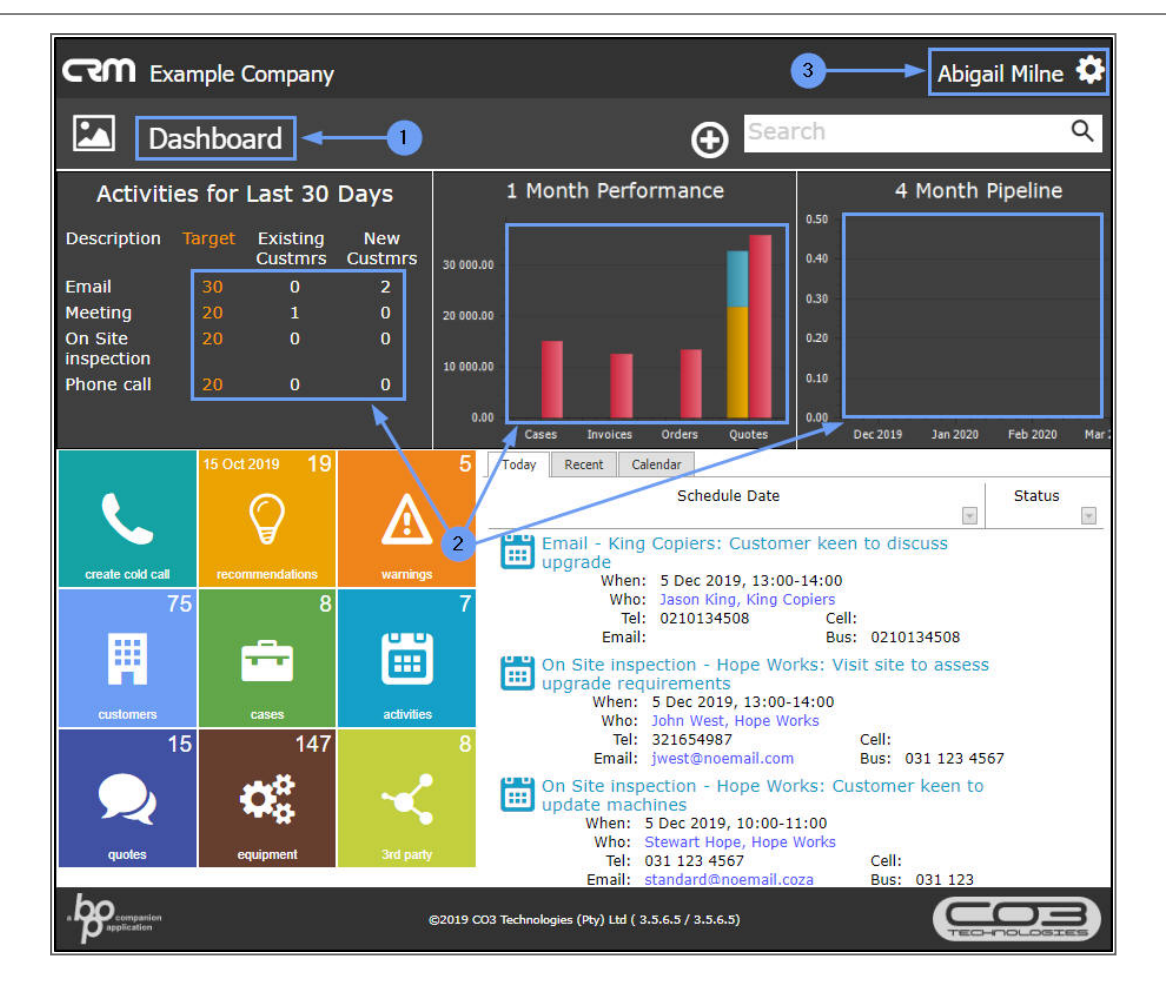

- 1. The Settings frame will expand and the
- 2. **Options** list will be displayed.
- 3. Select the *Show items for subordinates* check box.

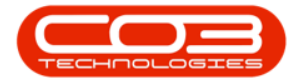

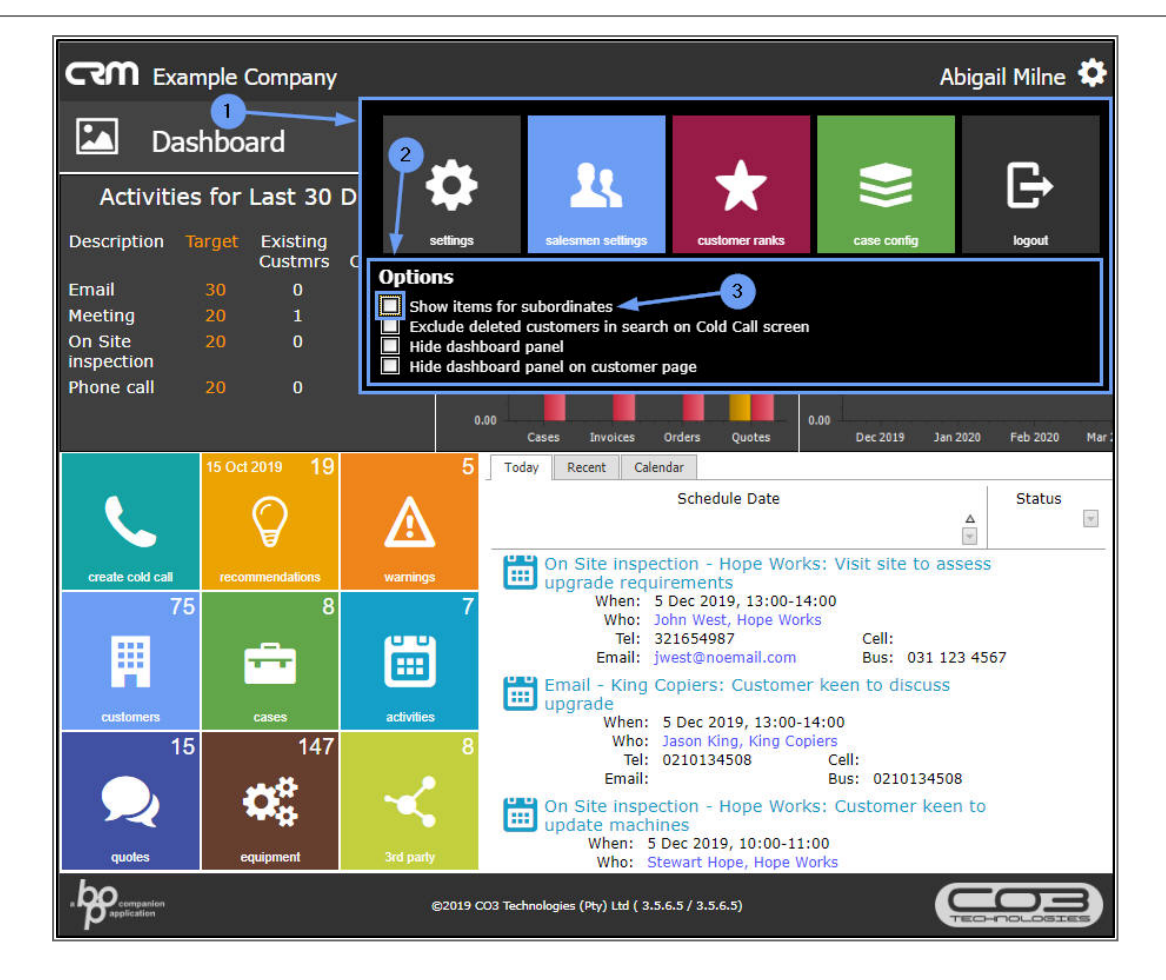

- 1. As you select the check box,
- 2. The 3 Dashboard frames:
  - i. Activities for the Last 30 Days
  - ii. 1 Month Performance
  - iii. 4 Month Pipeline

will automatically refresh.

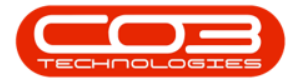

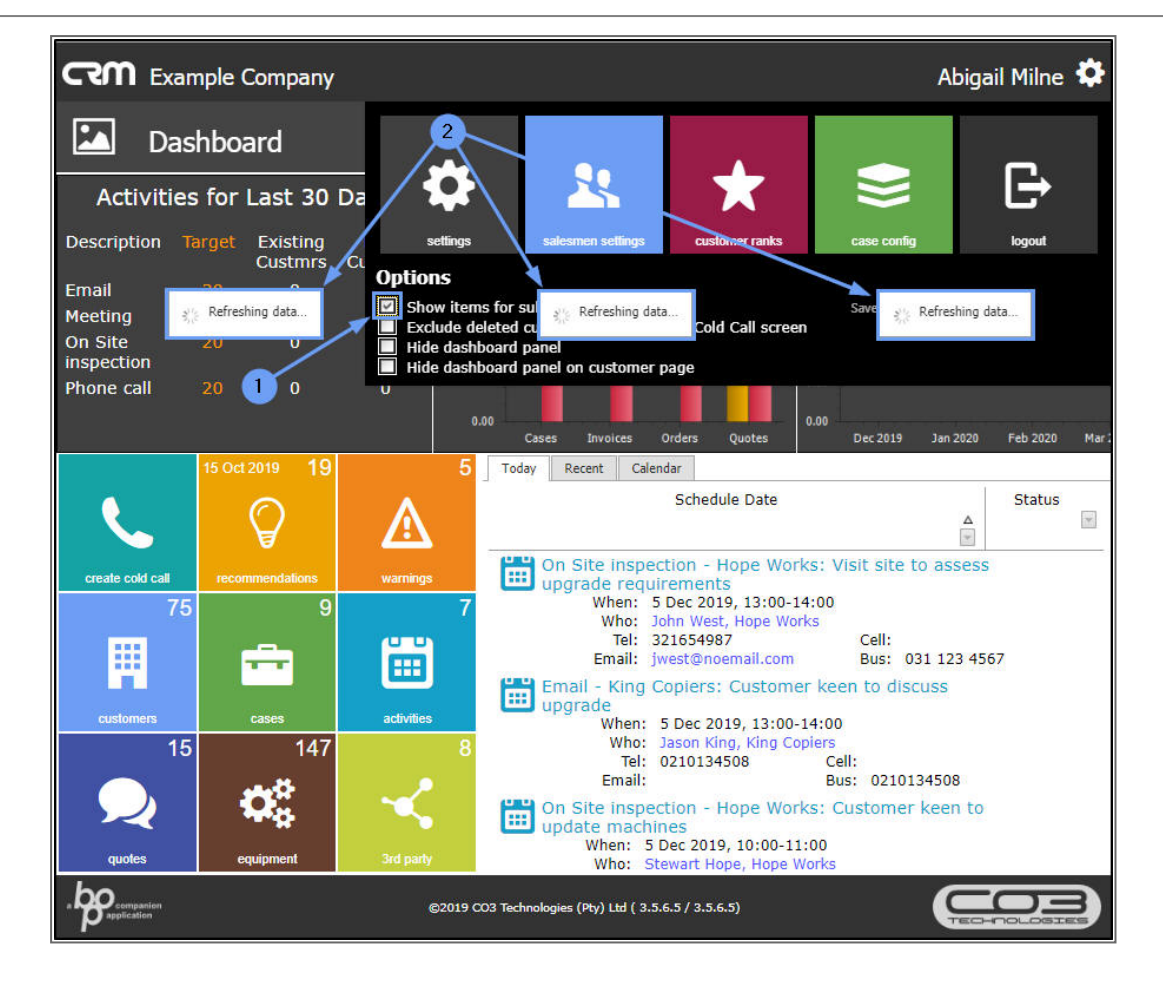

Click anywhere outside of the expanded Settings frame to collapse it.

- 1. The figures in the 3 Dashboard frames:
  - i. Activities for the Last 30 Days
  - ii. 1 Month Performance
  - iii. 4 Month Pipeline

will now include the subordinates statistics.

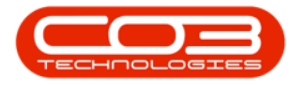

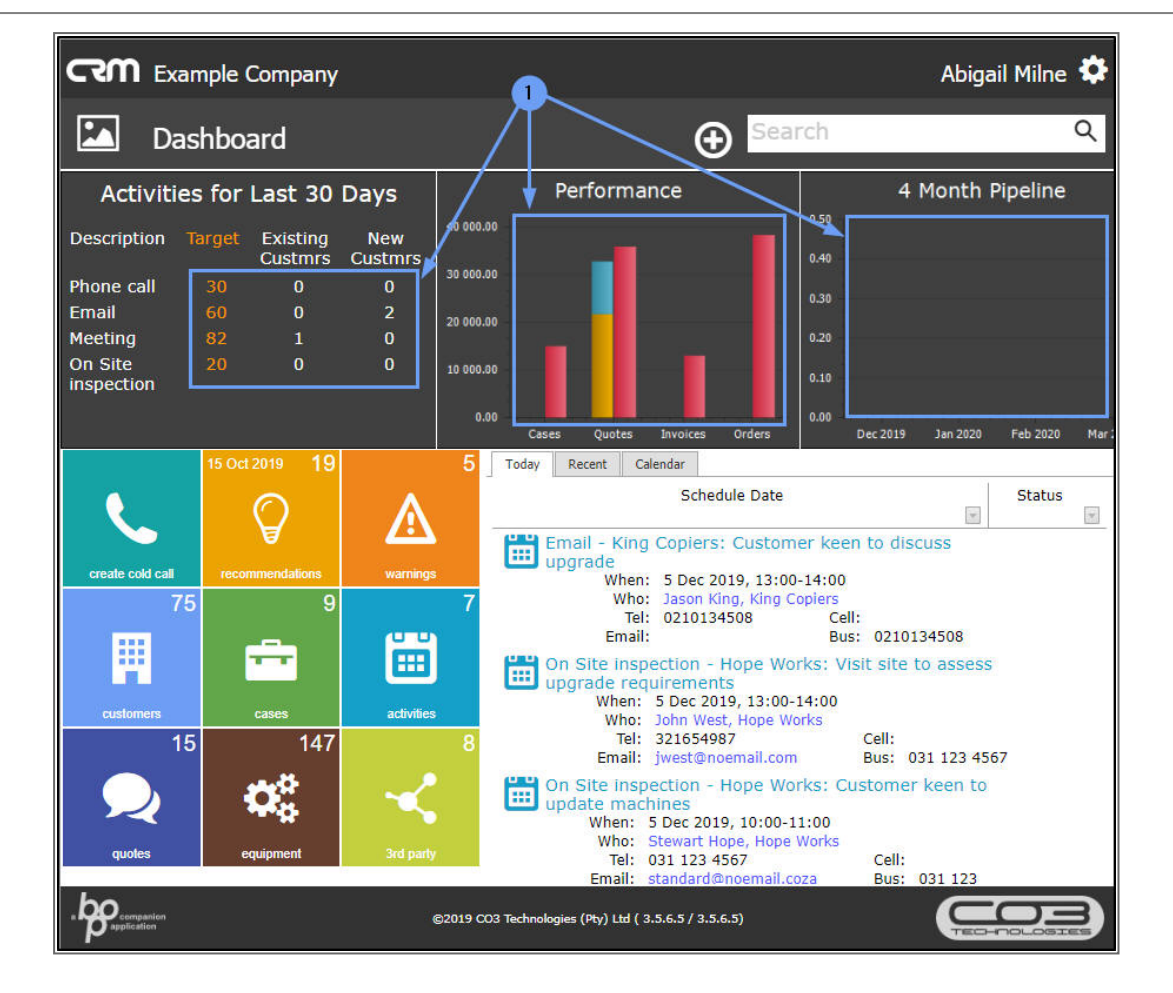

# EXCLUDE DELETED CUSTOMERS ON COLD CALL SCREEN

This will show only the <u>Active</u> customers when you are doing a search for a customer or contact.

- 1. In the *Home* page,
- Hover over or click on the User Name or Settings icon to display the Settings frame.
- 3. In the *Options* list, select the *Exclude deleted customers in search on Cold call screen* check box.

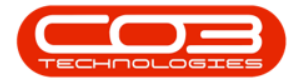

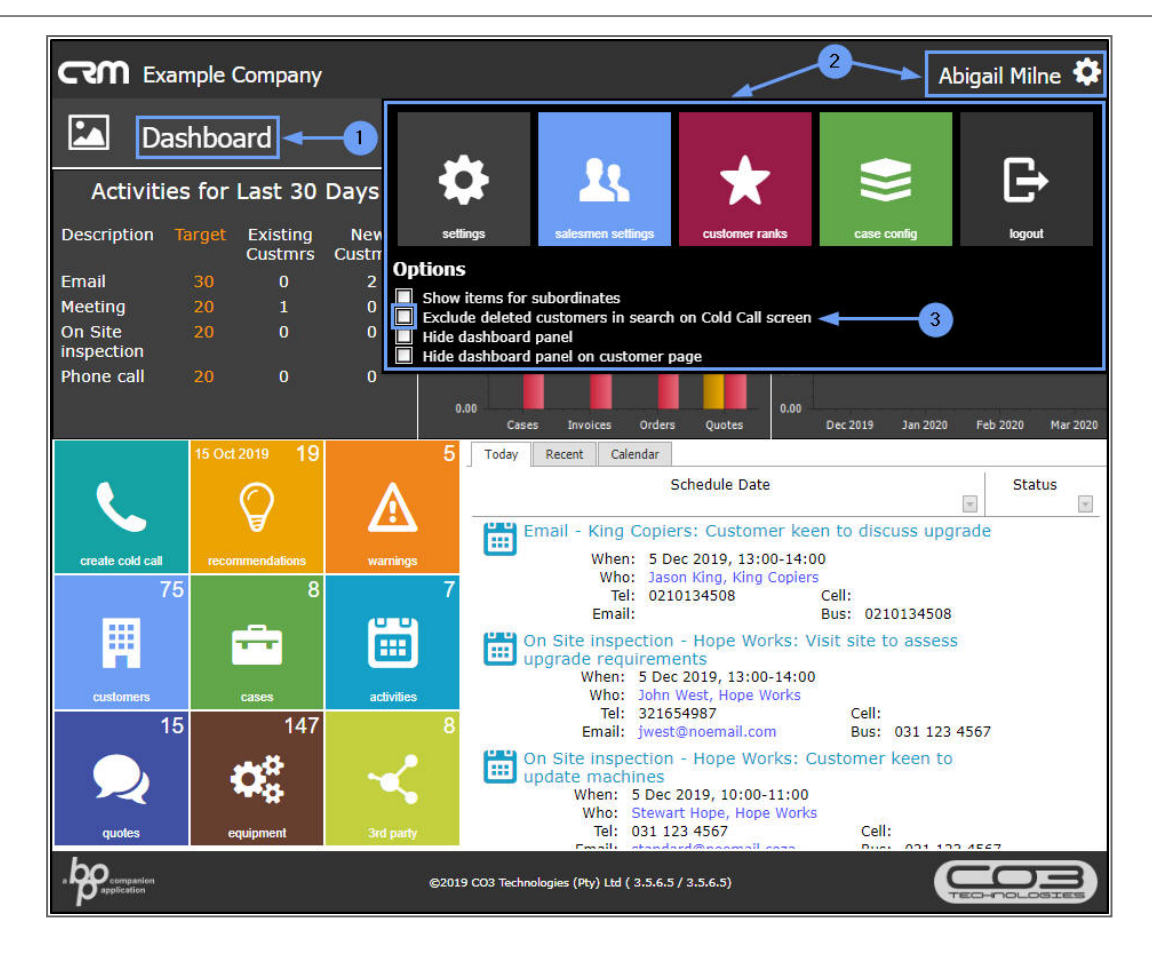

View the results of this selection here...(tba)

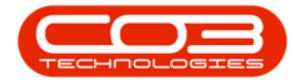

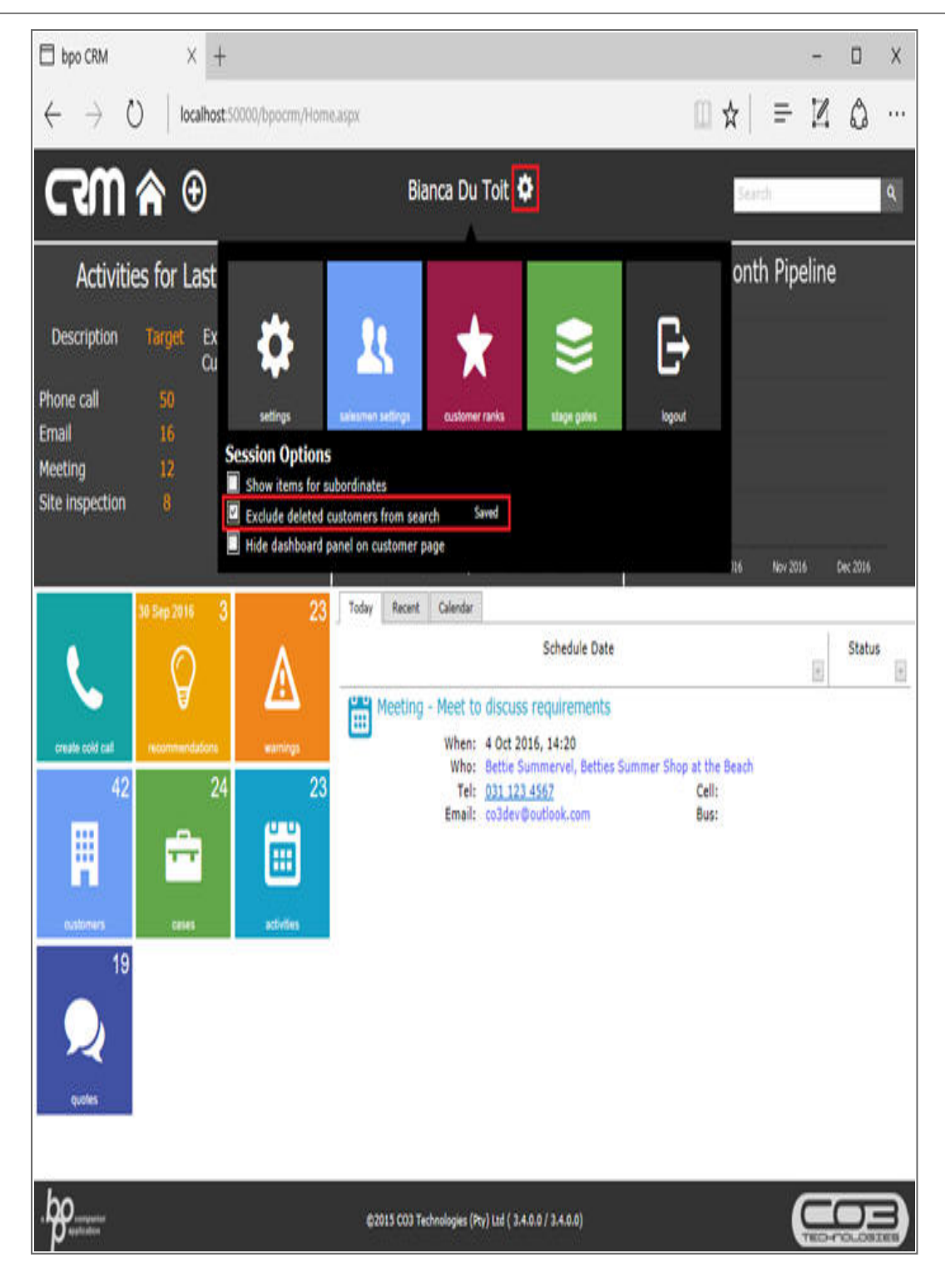

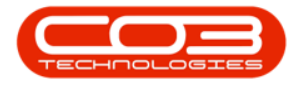

# **HIDE DASHBOARD PANEL**

Hiding the Dashboard panel will give you <u>more space</u> to view the details on your <u>Home</u> page and <u>Customer Home</u> page.

- 1. In the *Home* page (Dashboard),
- Hover over or click on the User Name or Settings icon to display the Settings frame.
- 3. In the *Options* list, select the *Hide Dashboard panel* check box.

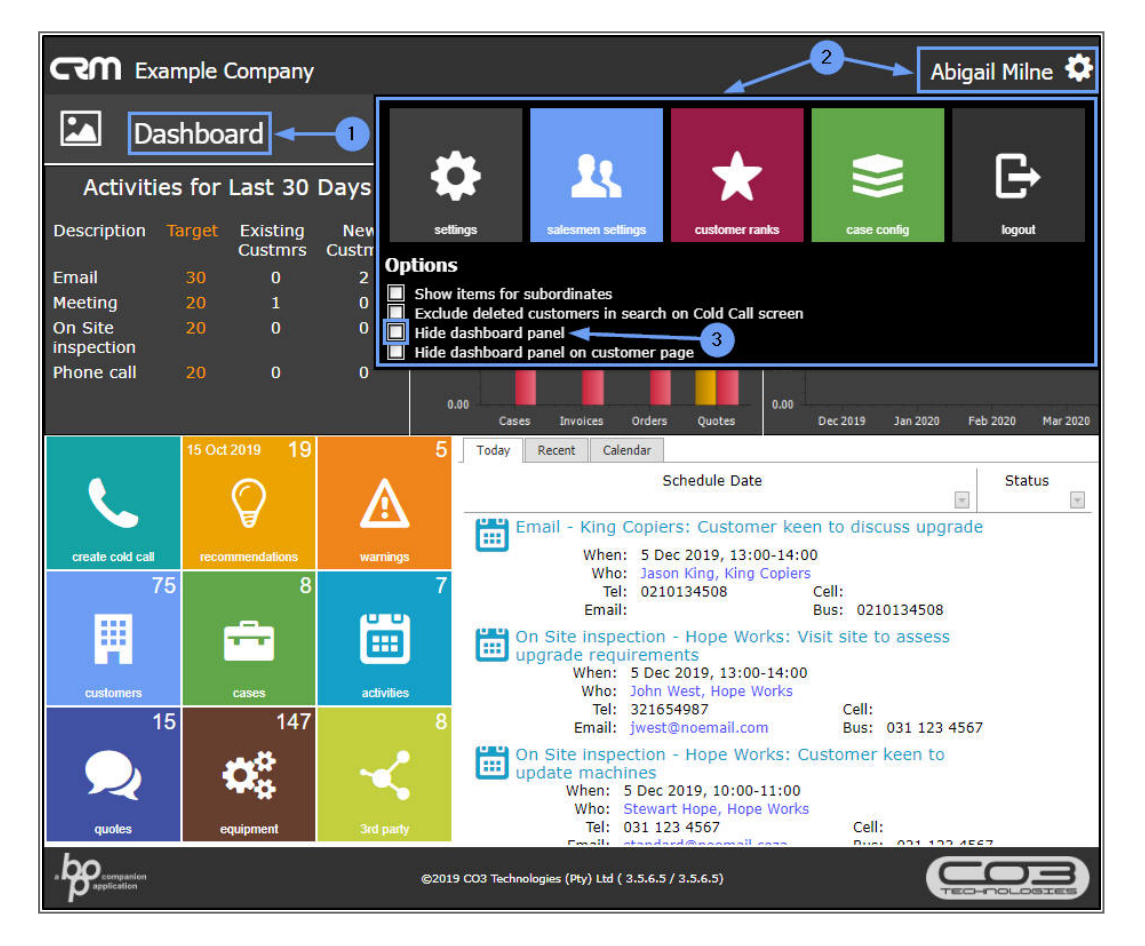

- 1. The Dashboard will be <u>removed</u> from the Home page.
- Click anywhere outside of the Settings panel to <u>collapse</u> it to view the Home page fully.

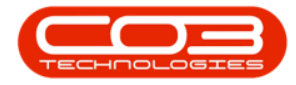

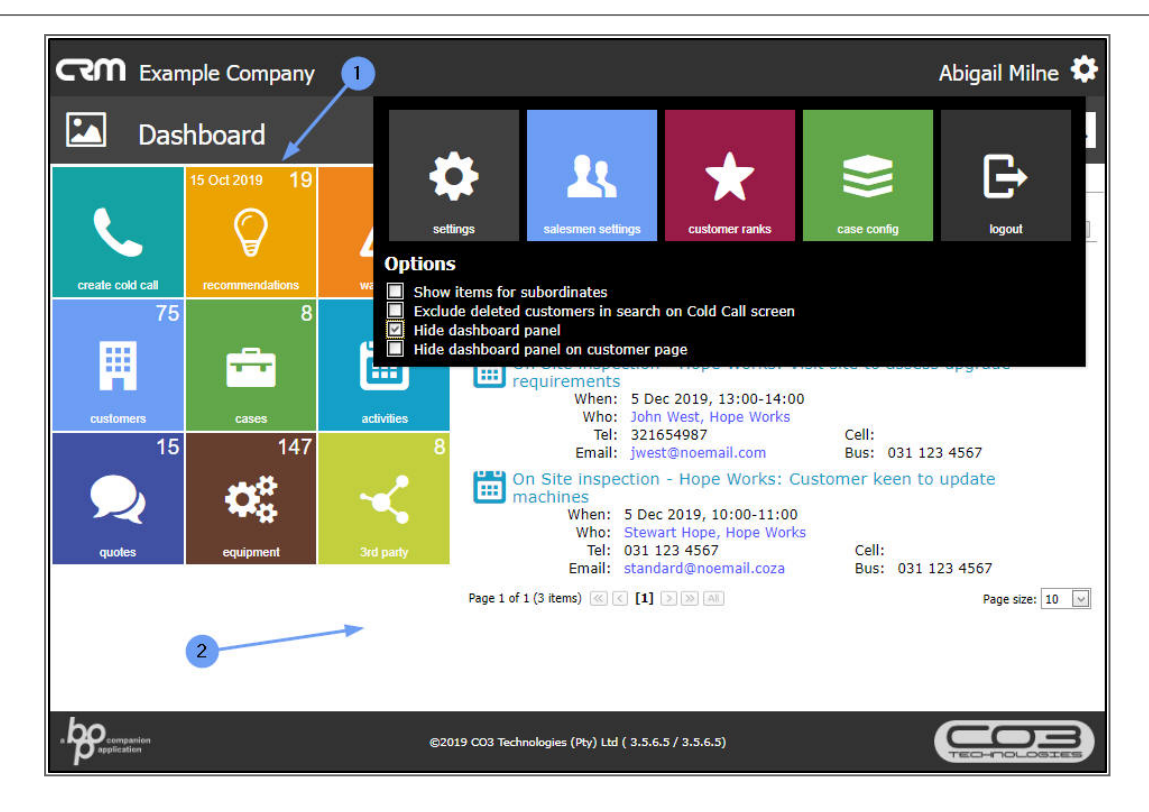

- 1. You can now view the Home page <u>without</u> the Dashboard.
- 2. Click on the *Customers* tile.

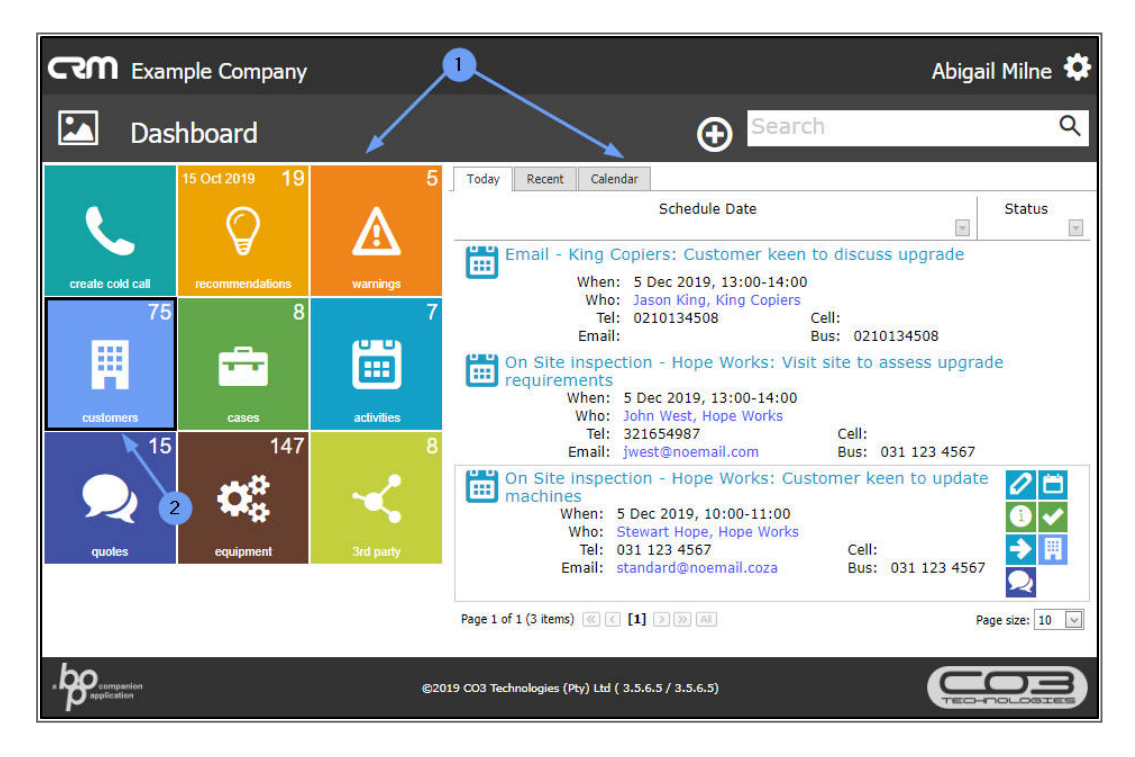

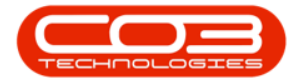

- 1. The *Customers* listing page will open.
- 2. Select any Customer by clicking on the *Customer icon* in the *View* column.

| رحما      | CCM Example Company Abigail Milne 🍄          |                       |                  |                  |                    |         |           |          |           |                 |
|-----------|----------------------------------------------|-----------------------|------------------|------------------|--------------------|---------|-----------|----------|-----------|-----------------|
| Ħ         | Customer                                     | rs ◀                  | -0               |                  |                    |         |           |          | ÷         | c)              |
|           | Туре                                         | Custome               | er name search f | ilter here.      | 800                |         |           | Q        |           |                 |
| View      | Customer                                     | Code                  | Contact          | Contact<br>phone | Contact email      | Complet | Status    | Rank     | Active    | Call<br>Contact |
| -         | Hope Works                                   | HOP001                | Duncan McCreddie | 098 765 433      | 2 d.mccreddie@noer | 0 91%   | Active    | Platinum | Yes       | Yes             |
| ?         | IT Supplies                                  | ITS0001               |                  |                  |                    | 8%      | Active    |          | No        | No              |
| ?         | Joes Carpentry Shop                          | JOE0001               | Mary Watson      | 031 123 456      | £                  | 50%     | New - CRM | Gold     | No        | Yes             |
| ?         | Judes Jewels                                 | JUD0001               |                  |                  |                    | 8%      | New - CRM | Silver   | No        | No              |
| ?         | Just In Time                                 | JUS001                |                  |                  |                    | 16%     | Active    |          | Yes       | No              |
| ?         | King Copiers                                 | KIN0001               | Jason King       | 0210134508       | 8                  | 58%     | Released  | Bronze   | No        | Yes             |
| ?         | King Enterprises                             | KIN0002               | Lucy Rowe        |                  |                    | 50%     | Active    | Silver   | No        | Yes             |
| ?         | Liberty Jones                                | LIB0001               | Jemma Jones      | 0120230340       | 0                  | 58%     | Active    | Silver   | No        | Yes             |
| ?         | Little Bee Honey                             | LIT0001               | John Ginseng     | 031 123 450      | ¢                  | 66%     | Active    | Silver   | No        | Yes             |
| ?         | Lovely Test<br>Customer                      | LOV0001               | Mr Lovely        | 324234           |                    | 41%     | Released  | Platinum | No        | Yes             |
|           |                                              |                       |                  |                  |                    |         |           |          |           |                 |
| Page 4 of | 8 (74 items) <u>&lt; 1</u> <u>2</u> <u>3</u> | [4] <u>5</u> <u>6</u> | Z 8 NAU          |                  |                    |         |           |          | Page size | : 10 🖂          |

- 1. The selected *Customer Home* page will open.
- 2. The Dashboard will also be hidden in this page.

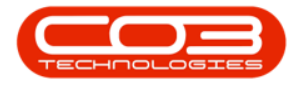

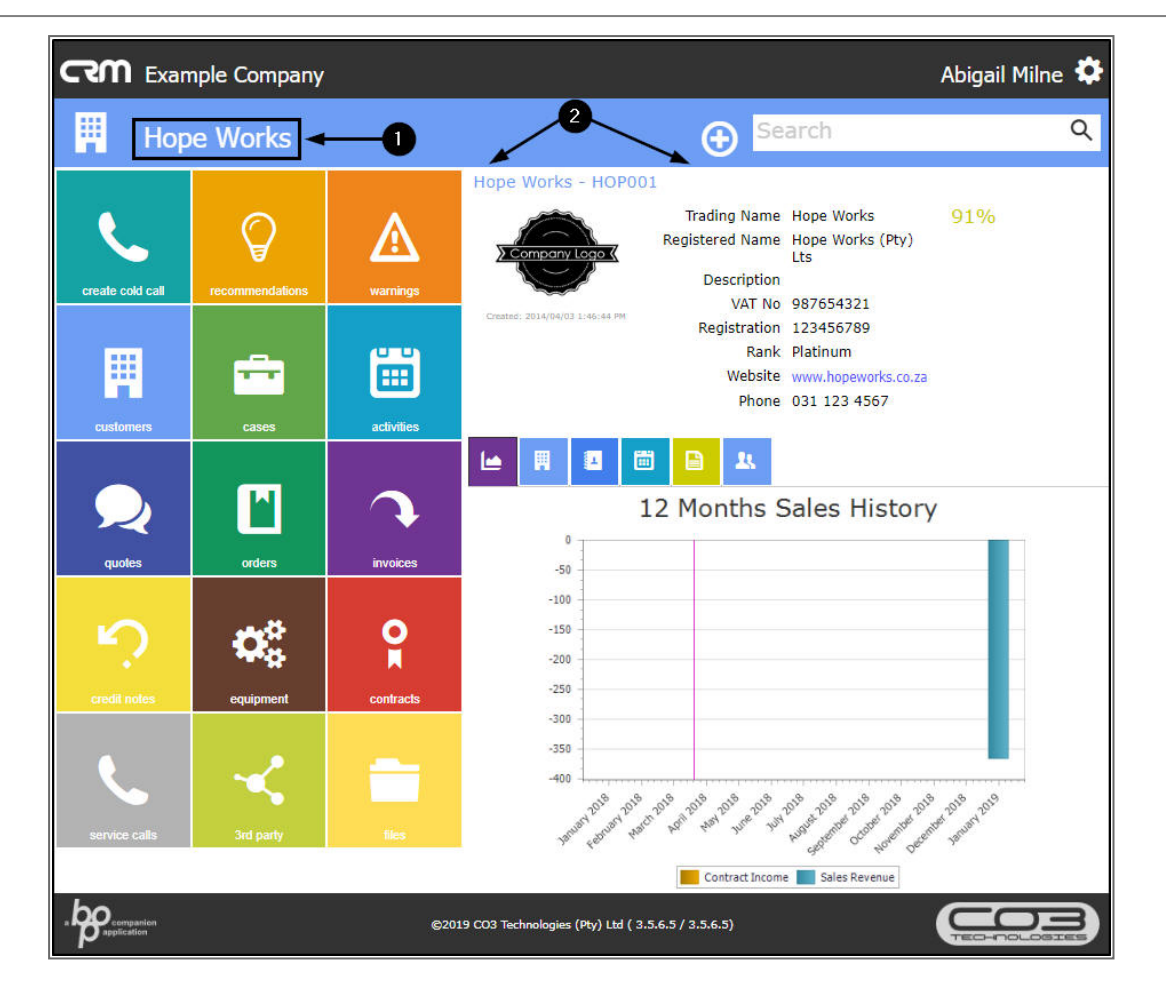

#### **RE-INSTATE THE DASHBOARD VIA CUSTOMER HOME PAGE**

The process to *re-instate* the Dashboard is <u>the same</u> from either the *Home page* or *Customer* Home page. For the purpose of this manual we explain the process from the *Customer* Home page.

- 1. In the *Customer* Home page,
- 2. Hover over or click on the *User Name* or *Settings* icon.

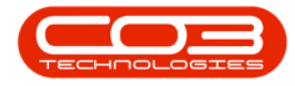

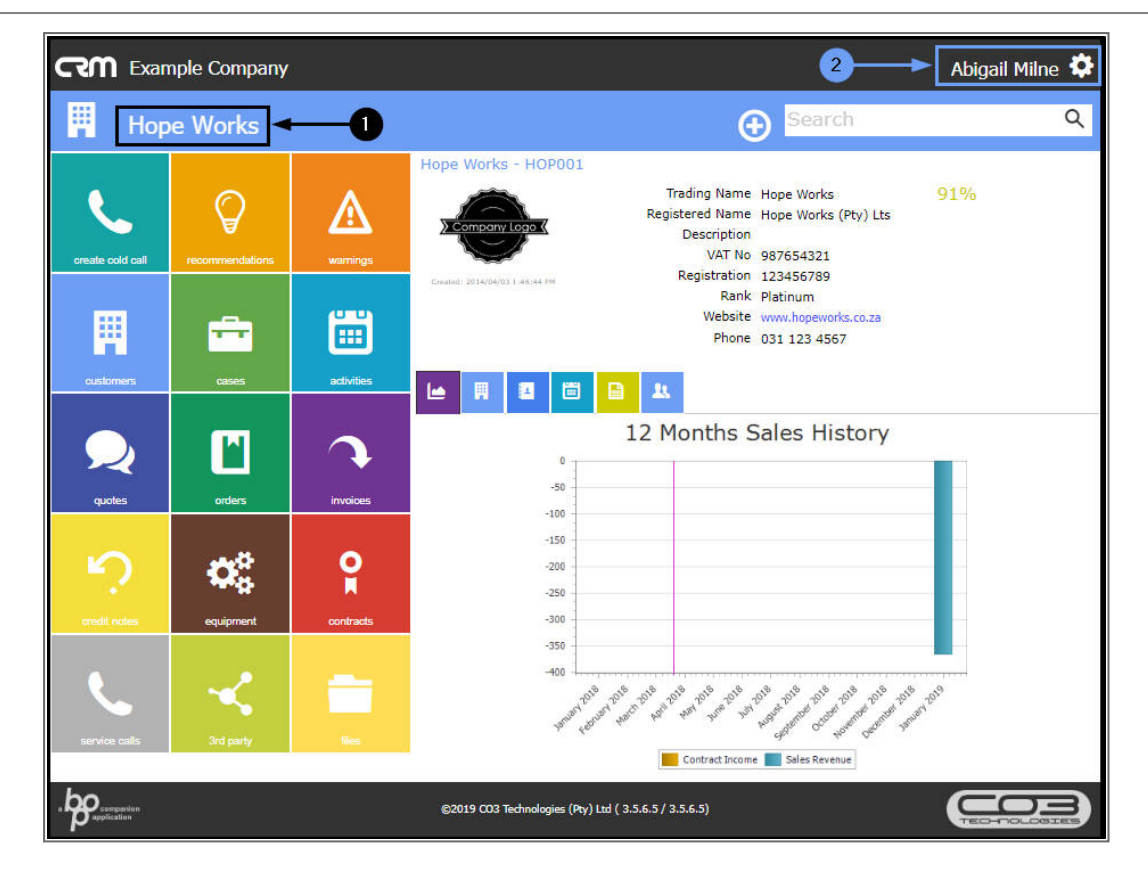

- 1. The *Settings* frame will be displayed.
- 2. Deselect the Hide Dashboard panel check box.

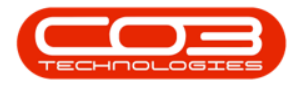

| CRM Exar         | nple Company   |            | Abigail Mi                                                                                                    | ine 🌣       |
|------------------|----------------|------------|----------------------------------------------------------------------------------------------------|-------------|
| 📕 Нор            | e Works        |            |                                                                                                    | 1.<br>1.    |
| create cold call | C              | warnings   | Hopk Image: Settings Image: Settings Image: Seting Image: Settings Image: Setti                                                                                                    | <b>v</b> ut |
|                  | ÷              | <b></b>    | Exclude deleted customers in search on Cold Call screen Hide dashboard panel Hide dashboard panel on customer page                                                                                                    |             |
| customers        | cases          | activities |                                                                                                    |             |
| quotes           | orders         | invoices   | 12 Months Sales History                                                                                                    |             |
| stredit notes    | equipment      | Contracts  | -150<br>-200<br>-250<br>-300                                                                                                    |             |
| service calls    | Kan Sird party | files      | -350<br>400<br>+00<br>+00 <sup>-10<sup>10</sup>-10<sup>10</sup></sup> |             |
|                  |                |            | ©2019 CO3 Technologies (Pcy) Ltd ( 3.5.6.5 / 3.5.6.5)                                                                                                    |             |

- 1. As you deselect the Hide Dashboard panel option,
- 2. A message box will pop up in the Settings panel advising you to
  - Refresh page to show dashboard.

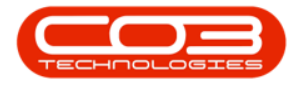

| CRM Exar         | nple Company                              |               | Abigail Milne 🌣                                                                                                    |
|------------------|-------------------------------------------|---------------|----------------------------------------------------------------------------------------------------|
| 💾 Нор            | e Works                                   |               |                                                                                                    |
| create cold call | Precommendations                          | A<br>wermings | Hope<br>settings salesmen settings customer ranks case contig<br>Options<br>Show items for subordinates                                                  |
|                  | ÷                                         | iii           | Exclude deleted customers in search on Cold Call screen Hide dashboard panel Hide dashboard panel on customer page Hide dashboard panel on customer page |
| customers        | cases                                     | activities    |                                                                                                    |
| Quotes           | orders                                    | invoices      | 12 Months Sales History                                                                                                    |
| redit notes      | equipment                                 | contracts     | -150<br>-200<br>-250<br>-300                                                                                                    |
| service calls    | Kan San San San San San San San San San S | Res           | -350<br>400<br>*********************************                                                                                                    |
|                  |                                           |               | ©2019 CO3 Technologies (Ry) Ltd ( 3.5.6.5 / 3.5.6.5)                                                                                                    |

• *Refresh* the page.

Help v2.5.1.4 - Pg 15 - Printed: 27/06/2024

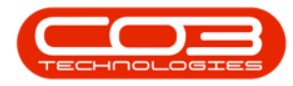

| $\leftarrow \rightarrow \mathbf{G}$ | localhost:50    | 0000/BPOCRM/V | ViewCustomer.aspx?CustomerID=2 Q                                                                                               | ☆ ● ::      |
|-------------------------------------|-----------------|---------------|----------------------------------------------------------------------------------------------------|-------------|
| CRM Exan                            | nple Company    | -             | Abig                                                                                                    | ail Milne 🌻 |
| 📕 Нор                               | e Works         |               | Search                                                                                                    | ۹           |
| create cold call                    | recommendations | A<br>warmings | Hope Works - HOP001<br>Trading Name Hope Works 91%<br>Registered Name Hope Works (Pty) Lts<br>Description<br>VAT No 987654321  |             |
| customers                           | cases           | activities    | Created, 2014/04/03 1 446 44 799 Registration 1 23456789<br>Rank Platinum<br>Website www.hopeworks.co.za<br>Phone 031 123 4567 |             |
| quotes                              | orders          | invoices      | 12 Months Sales History                                                                                                    |             |
| redit notes                         | equipment       | ontracts      | -150 Sales Revenue : 0                                                                                                    |             |
| service calls                       | K<br>Srd party  | ies           |                                                                                                    |             |
|                                     |                 |               | ©2019 CO3 Technologies (Pty) Ltd ( 3.5.6.5 / 3.5.6.5)                                                                          |             |

- 1. The Dashboard panel can now be viewed in the Customer Home page.
- 2. Click on the *CRM logo* to return to the *Home* page.

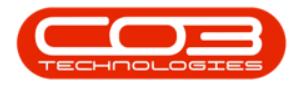

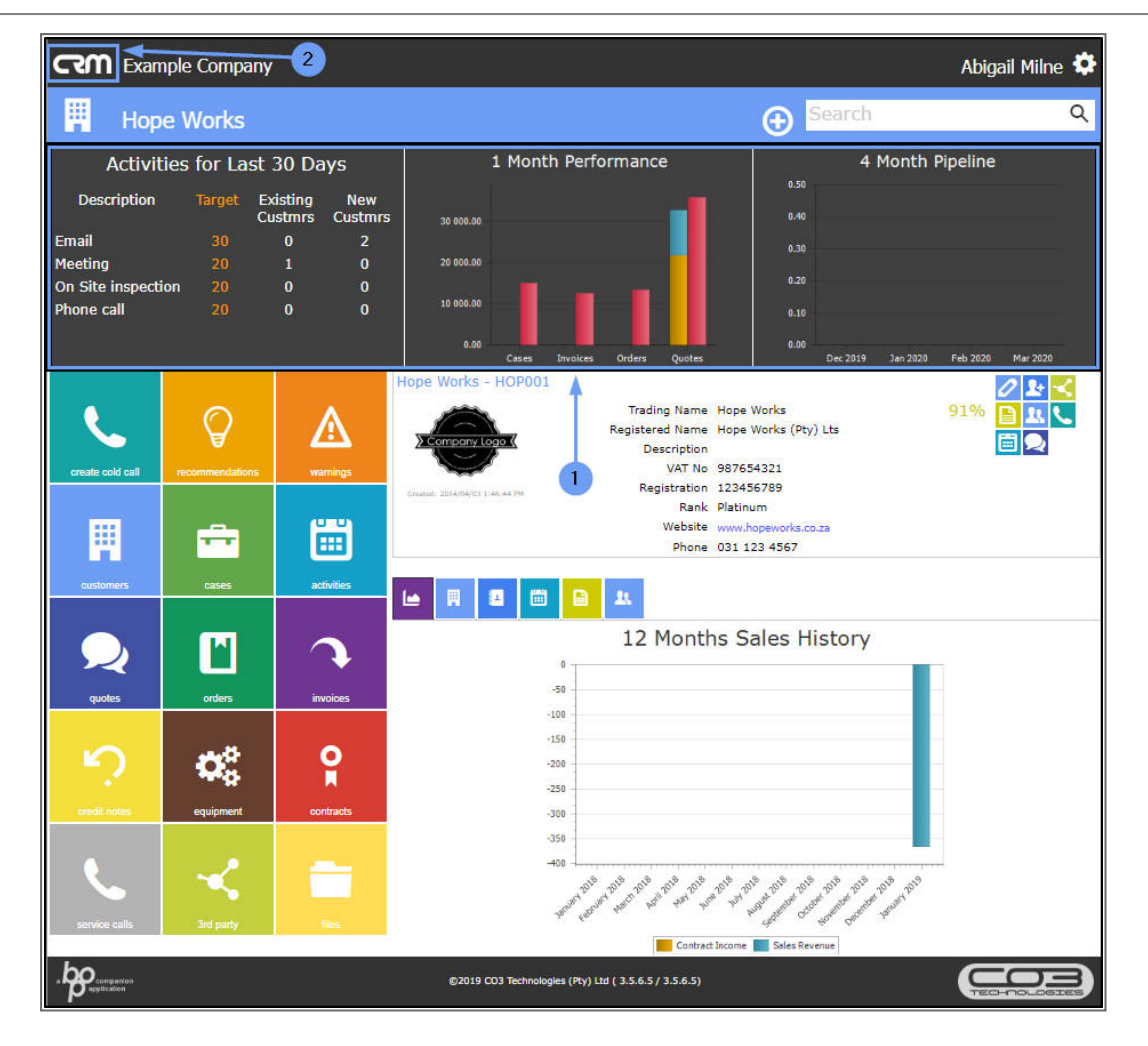

1. The Dashboard panel can also now be viewed in the *Home* page again.

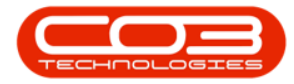

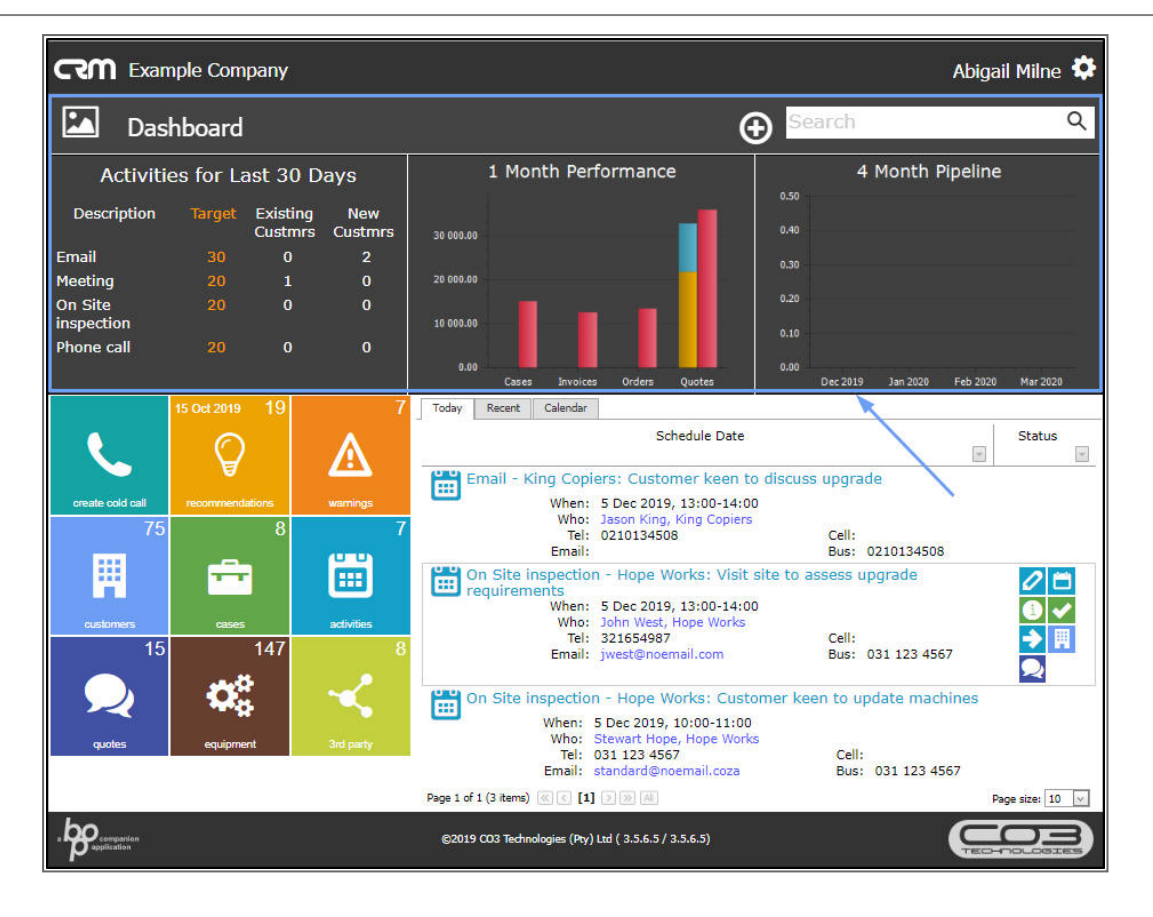

# HIDE DASHBOARD PANEL ON CUSTOMER PAGE

Hiding the Dashboard panel on the Customer Home page will give you <u>more space</u> to view the details in this page. This selection will <u>not</u> hide the Dashboard panel on the Home page.

You can select this setting option *either* from the *Home* page *or* from the *Customer Home* page.

#### SELECT OPTION FROM HOME PAGE

- 1. In the *Home* page,
- Hover over or click on the User Name or Settings icon to display the Settings frame.

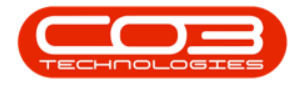

 In the *Options* list, select the *Hide dashboard panel on customer* page check box.

To see the result of this selection, you will need to navigate to a *Customer Home* page.

4. Click on the *Customers* tile.

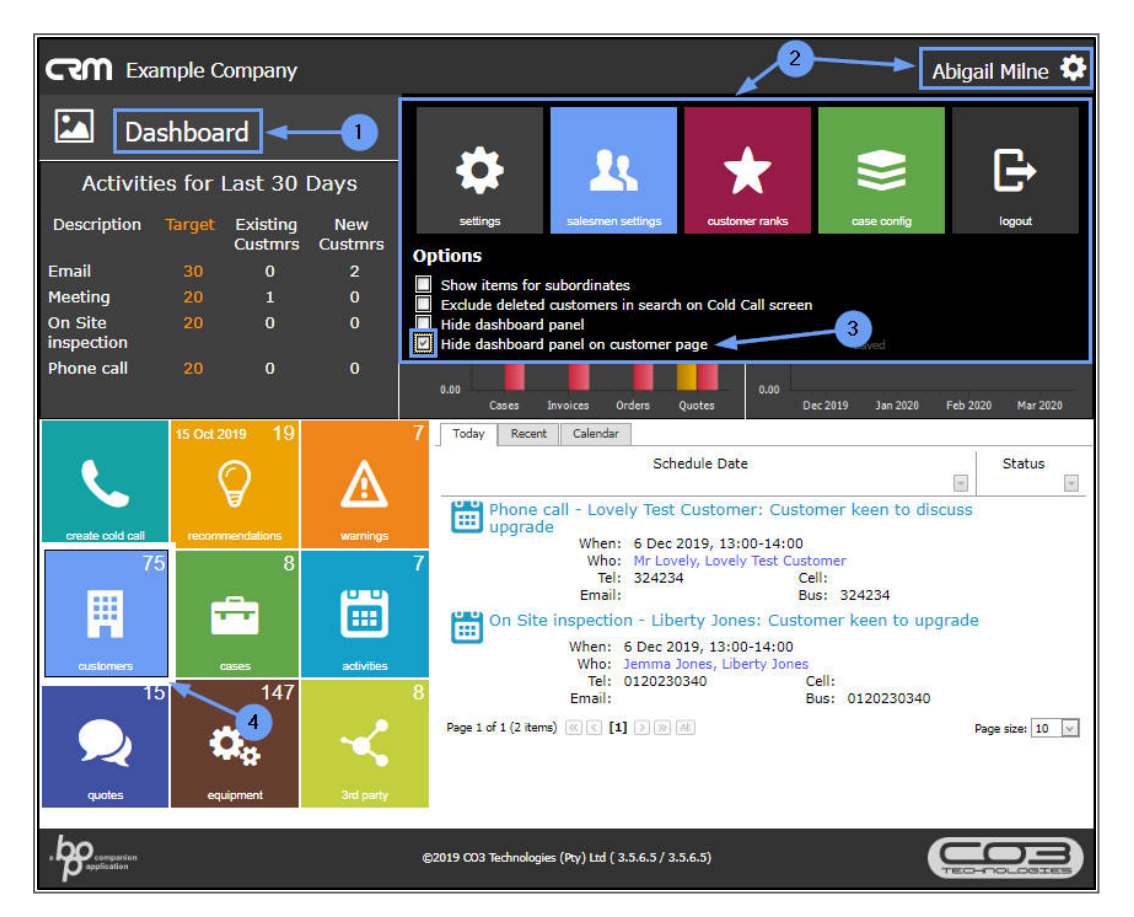

- 1. The *Customers* listing page will open.
- 2. Click on any *Customer icon* in the *View* column.

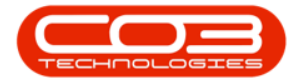

| H. ()    | Customer             |            |                  |                  |                    |         |           |          |        | - ` |
|----------|----------------------|------------|------------------|------------------|--------------------|---------|-----------|----------|--------|-----|
|          | Туре                 | Customer i | name search fil  | ter here         |                    |         |           | ۹        |        |     |
| ew       | Customer             | Code       | Contact          | Contact<br>phone | Contact email      | Complet | Status    | Rank     | Active | Cor |
| <b>.</b> | Hope Works           | HOP001     | Duncan McCreddie | 098 765 43       | 32 d.mccreddie@noe | m 91%   | Active    | Platinum | Yes    | Yes |
| ?        | IT Supplies          | ITS0001    |                  |                  |                    | 8%      | Active    |          | No     | No  |
| ?        | Joes Carpentry Shop  | JOE0001    | Mary Watson      | 031 123 45       | 5 <del>€</del>     | 50%     | New - CRM | Gold     | No     | Yes |
| ?        | Judes Jewels         | JUD0001    |                  |                  |                    | 8%      | New - CRM | Silver   | No     | No  |
| ?        | Just In Time         | JUS001     |                  |                  |                    | 16%     | Active    |          | Yes    | No  |
| ?        | King Copiers         | KIN0001    | Jason King       | 021013450        | 08                 | 58%     | Released  | Bronze   | No     | Yes |
| ?        | King Enterprises     | KIN0002    | Lucy Rowe        |                  |                    | 50%     | Active    | Silver   | No     | Yes |
| ?        | Liberty Jones        | LIB0001    | Jemma Jones      | 012023034        | 40                 | 58%     | Active    | Silver   | No     | Yes |
| ?        | Little Bee Honey     | LIT0001    | John Ginseng     | 031 123 45       | 56                 | 66%     | Active    | Silver   | No     | Yes |
| 2        | Lovely Test Customer | LOV0001    | Mr Lovely        | 324234           |                    | 41%     | Released  | Platinum | No     | Ye  |

- 1. The *Customer Home* page will open.
- 2. The Dashboard will be *hidden* in this page.
- 3. Click on the *CRM logo* to return to the Home page.

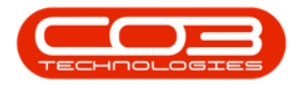

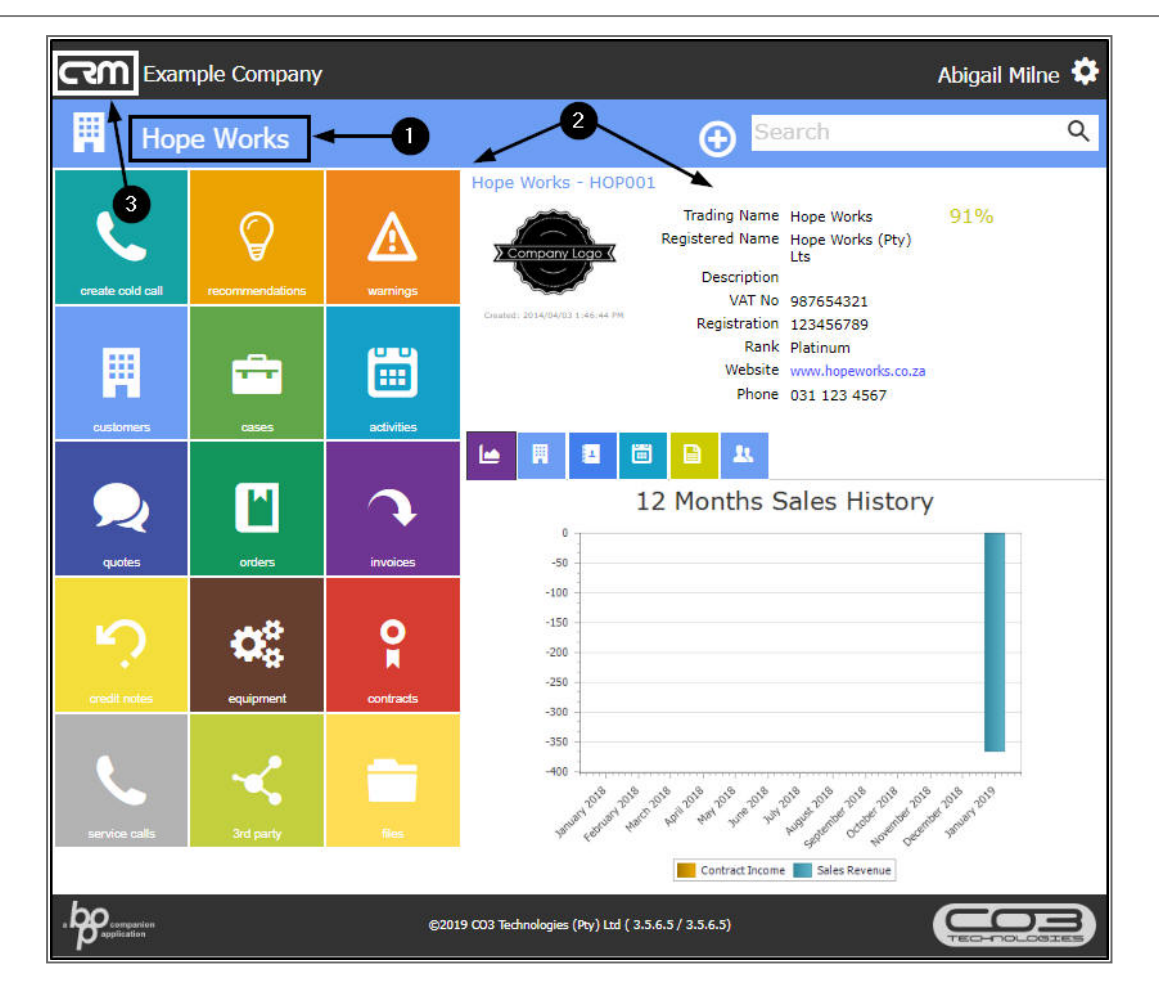

#### SELECT OPTION FROM CUSTOMER HOMEPAGE

- 1. In the *Home* page,
- 2. Click on the *Customers* tile.

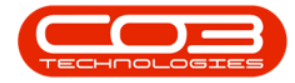

| CRM Exa              | ample Compa                     | ny                        | Al                                                                                 | oigail Milne 🍄    |
|----------------------|---------------------------------|---------------------------|------------------------------------------------------------------------------------|-------------------|
| 🔼 Da                 | shboard                         | <b>1</b>                  | € Search                                                                           | Q                 |
| Activitie            | es for Last 3                   | 0 Days                    | 1 Month Performance 4 Month Pi                                                     | peline            |
| Description<br>Email | Target Existin<br>Custm<br>30 0 | ig New<br>rs Custmrs<br>2 | 30 000.00                                                                          |                   |
| Meeting              | 20 1                            | 0                         | 20 000.00                                                                          |                   |
| On Site inspection   | 20 0                            | 0                         | 10 000.60                                                                          |                   |
| Phone call           | 20 0                            | 0                         | 0.00                                                                               |                   |
|                      | 15 Oct 2019                     | 19                        | Cases Invoices Orders Quotes Dec 2019 Jan 2020       Today     Recent     Calendar | Feb 2020 Mar 2020 |
| L.                   | Ø                               |                           | Schedule Date                                                                      | Status            |
| create cold call     | recommendation                  | s warnings                | upgrade<br>When: 6 Dec 2019, 13:00-14:00                                           | ISCUSS            |
| 7                    | 5                               | 8                         | 7 Who: Mr Lovely, Lovely Test Customer<br>Tel: 324234 Cell:                        |                   |
|                      | <b>-</b>                        |                           | Email: Bus: 324234                                                                 |                   |
|                      |                                 |                           | upgrade                                                                            |                   |
| customens            | cases                           | activities                | When Jemma Jones, Liberty Jones                                                    |                   |
| 1                    | 5                               | 47                        | 8 Tel: 0120230340 Cell:<br>Email: Bus: 0120230340                                  |                   |
| $\mathcal{Q}$        |                                 |                           | Page 1 of 1 (2 items) ଝ 🧲 [1] 🗩 🎲 🗐                                                | Page size: 10 🕑   |
| quotes               | equipment                       | 3rd party                 |                                                                                    |                   |
|                      |                                 |                           |                                                                                    |                   |
|                      |                                 |                           | ©2019 CO3 Technologies (Pty) Ltd ( 3.5.6.5 / 3.5.6.5)                              |                   |

- 1. The *Customers* listing page will open.
- 2. Click on a *Customer icon* in the *View* column.

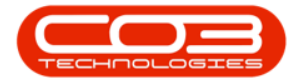

| and the second second | cuscomen             | 2        |                  |                  |                    |         |           |          |        |          |
|-----------------------|----------------------|----------|------------------|------------------|--------------------|---------|-----------|----------|--------|----------|
|                       | Туре (               | Customer | name search fil  | ter here         |                    |         |           | ٩        |        |          |
| ew                    | Customer             | Code     | Contact          | Contact<br>phone | Contact email      | Complet | Status    | Rank     | Active | C<br>Cor |
| ₽.                    | Hope Works           | HOP001   | Duncan McCreddie | 098 765 43       | 32 d.mccreddie@noe | m 91%   | Active    | Platinum | Yes    | Yes      |
| ?                     | IT Supplies          | ITS0001  |                  |                  |                    | 8%      | Active    |          | No     | No       |
| ?                     | Joes Carpentry Shop  | JOE0001  | Mary Watson      | 031 123 45       | 56                 | 50%     | New - CRM | Gold     | No     | Yes      |
| ?                     | Judes Jewels         | JUD0001  |                  |                  |                    | 8%      | New - CRM | Silver   | No     | No       |
| ?                     | Just In Time         | JUS001   |                  |                  |                    | 16%     | Active    |          | Yes    | No       |
| ?                     | King Copiers         | KIN0001  | Jason King       | 021013450        | 30                 | 58%     | Released  | Bronze   | No     | Yes      |
| ?                     | King Enterprises     | KIN0002  | Lucy Rowe        |                  |                    | 50%     | Active    | Silver   | No     | Ye       |
| ?                     | Liberty Jones        | LIB0001  | Jemma Jones      | 012023034        | 40                 | 58%     | Active    | Silver   | No     | Ye       |
| ?                     | Little Bee Honey     | LIT0001  | John Ginseng     | 031 123 45       | 56                 | 66%     | Active    | Silver   | No     | Ye       |
| 2                     | Lovely Test Customer | LOV0001  | Mr Lovely        | 324234           |                    | 41%     | Released  | Platinum | No     | Ye       |

- 1. The *Customer Home* page will open.
- Hover over or click on the User Name or Settings icon to display the Settings frame.
- In the *Options* list, select the *Hide Dashboard panel on customer* page check box.

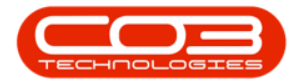

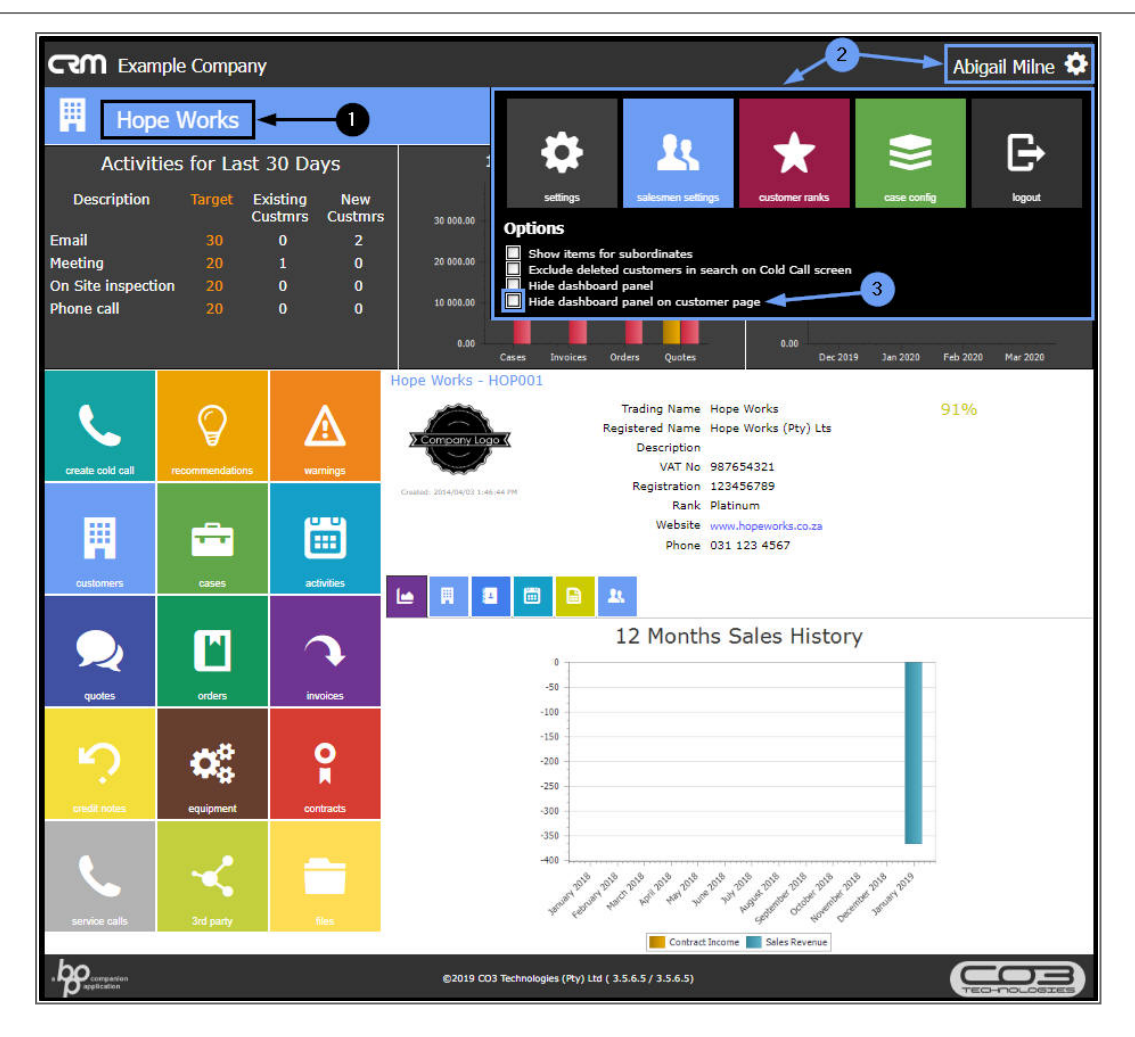

- 1. As you *select* the check box,
- 2. The Dashboard will be *hidden* in the page.
- 3. Click anywhere <u>outside</u> of the Settings frame to *collapse* it.

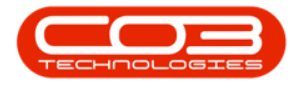

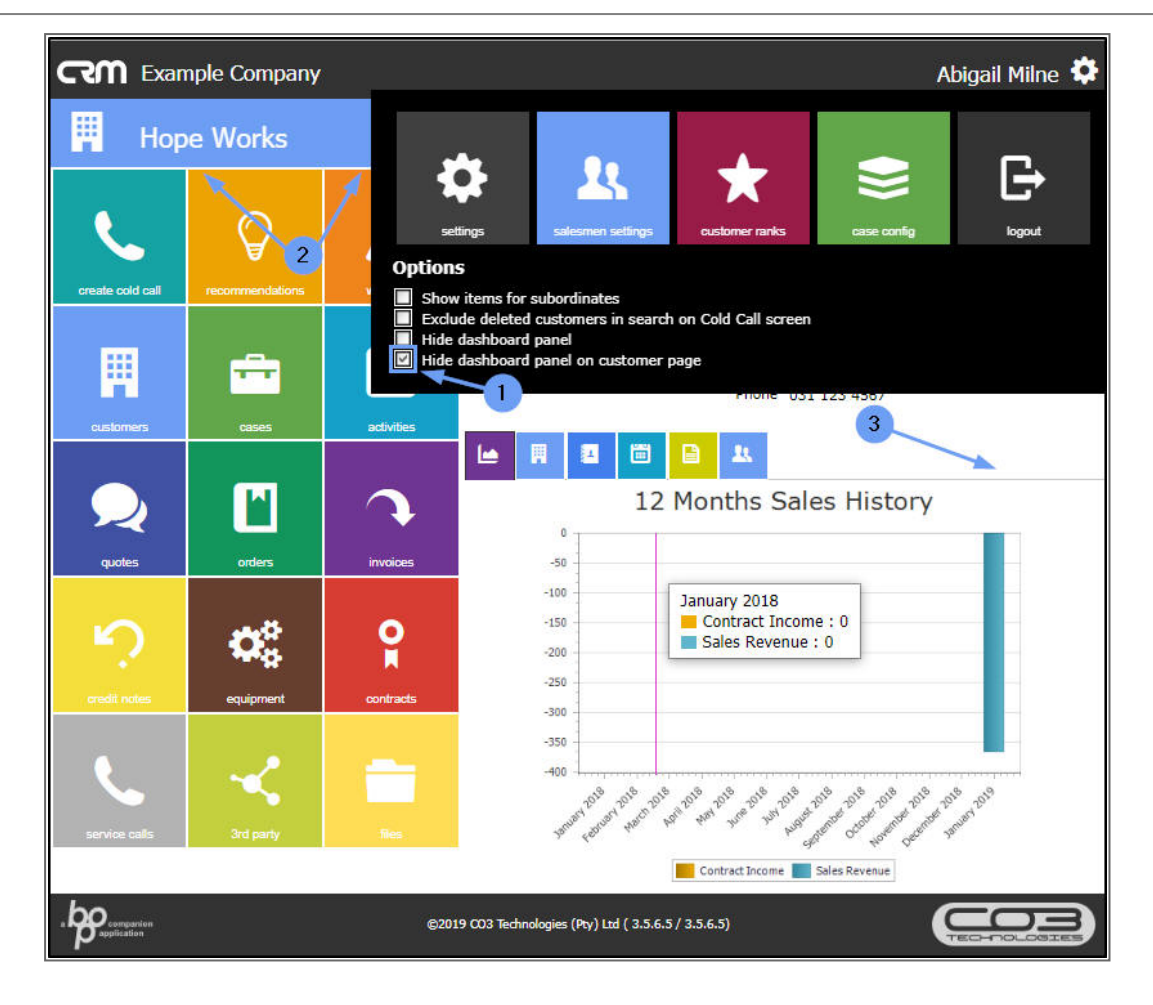

- 1. You can now view the whole page *without* the Dashboard
- 2. Click on the *CRM logo* to return to the *Home page*.

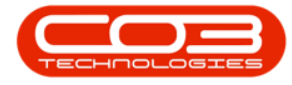

|                  | nple Company                            | 2                    | Abigail Milne 🍄                                                                                                    |
|------------------|-----------------------------------------|----------------------|----------------------------------------------------------------------------------------------------|
| 📕 Нор            | e Works                                 |                      | Search Q                                                                                                    |
| create cold call | Precommendations                        | <b>A</b><br>warnings | Hope Works - HOP001<br>Trading Name Hope Works<br>Registered Name Hope Works (Pty)<br>Lts<br>Description<br>VAT No 987654321 |
| customers        | cases                                   | activities           | Registration 123456789<br>Rank Platinum<br>Website www.hopeworks.co.za<br>Phone 031 123 4567                                 |
| quotes           | orders                                  | invoices             | I2 Months Sales History                                                                                                    |
| redit notes      | equipment                               | Contracts            | -100 January 2018<br>-150 Contract Income : 0<br>-200 Sales Revenue : 0<br>-250                                              |
| service calls    | Kana Kana Kana Kana Kana Kana Kana Kana | Res                  | -350<br>-400                                                                                                    |
| a postication    |                                         | ©201                 | IS CO3 Technologies (Pty) Ltd ( 3.5.6.5 / 3.3.6.5)                                                                           |

• The Dashboard is still *visible* in this page.

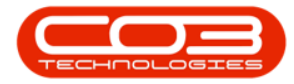

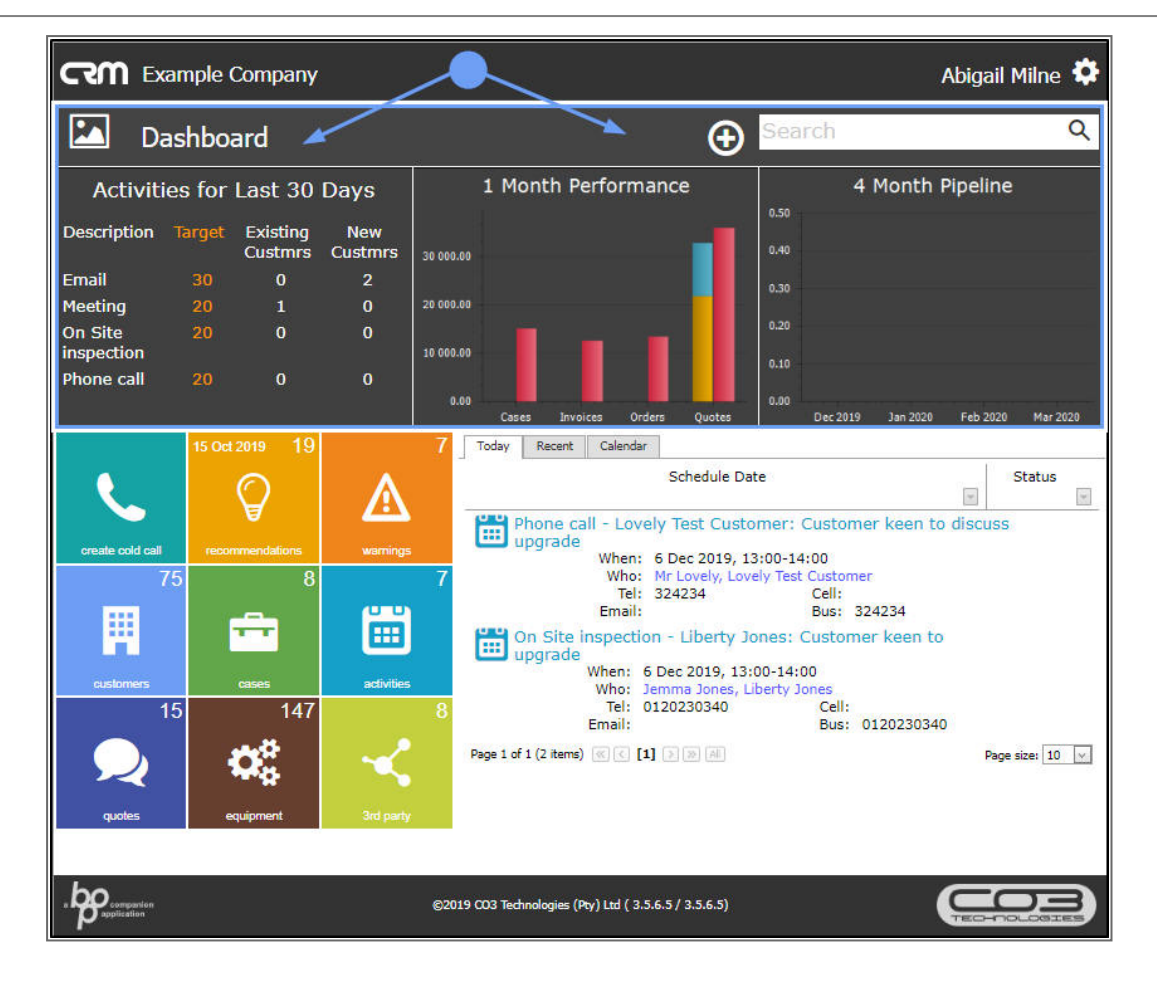

CRM.000.022

Help v2.5.1.4 - Pg 27 - Printed: 27/06/2024